The LightCycler® 480 Software Version 1.5 及以上版本。

01

## 启动机器与软件

开机前请注意检查:电源连接正常、环境温度保持在 15℃-32℃、湿度: 30-80% 无冷凝水;样本加载模块周围无阻挡。

主机在启动过程中,位于前面板上的两个状态指示灯会随启动进程闪烁及改变状态,下图显示为仪器已经启动,并处于待机状态,尚无多孔板载入:

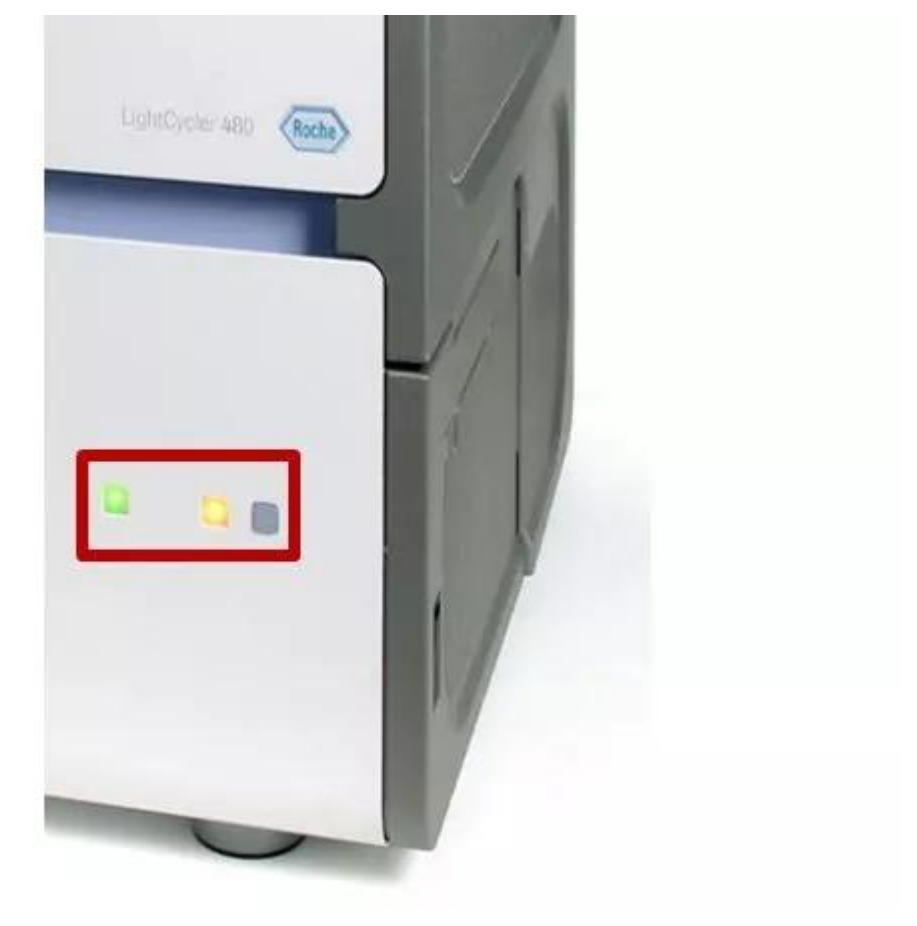

软件左上角的仪器状态将显示为: Standby (no MWP):

| Instrument: | LC480/Standby (no MWP)                      | Database:       | My Computer (Research) |
|-------------|---------------------------------------------|-----------------|------------------------|
| Window:     | Overview                                    | • User:         | System Admin           |
| ð           | LightCycler®480 Software reversion 1.5.1.62 | elease 1.5.1.62 |                        |

如果仪器和软件启动后,仪器前面板上的状态指示灯正常,但软件左上角的仪器 状态显示为:Not Connected,说明仪器和电脑链接异常,可通过以下操作进行 恢复。

# 首先点击软件右下角的 Open Tools 功能键:

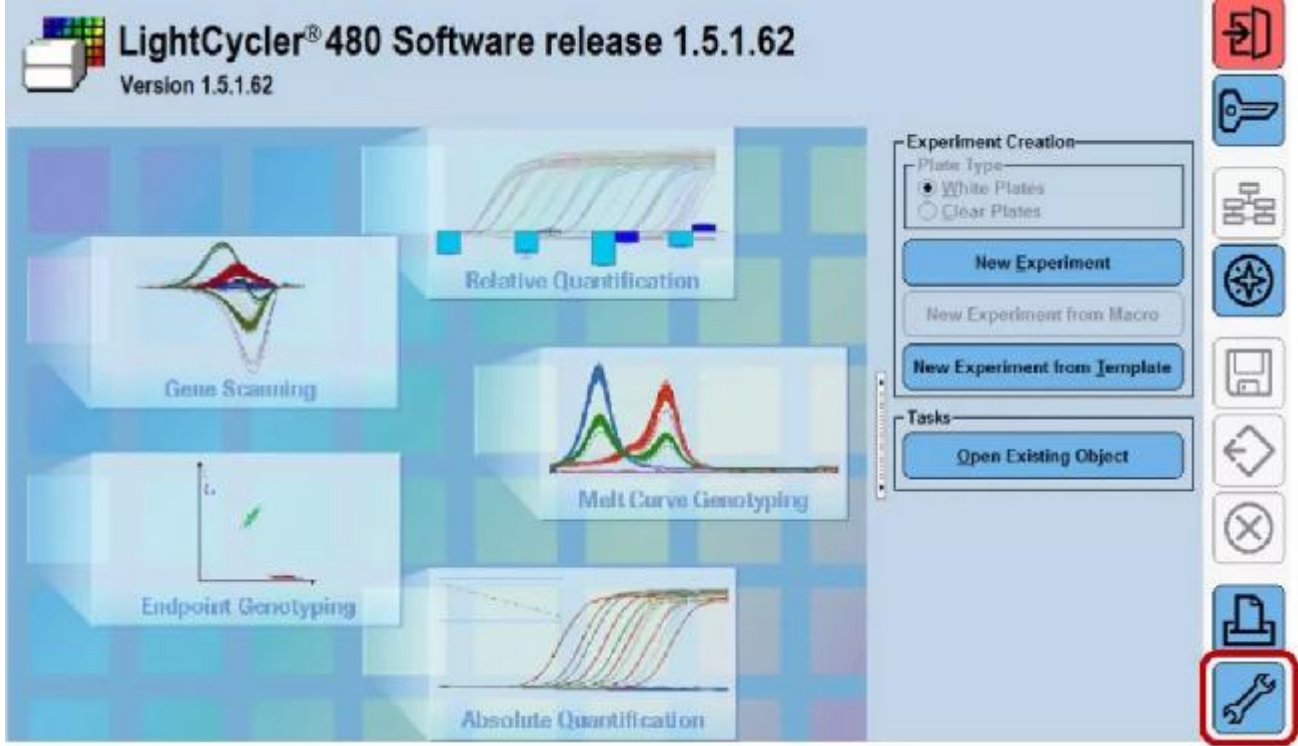

在打开的窗口左侧选择 Instruments 选项;接着点击右侧界面仪器名称的下拉框,选中一台非虚拟(Virtual 开头)的仪器,如 LC480;再点击 Test Connection 进行 仪器和软件的连接,连接成功后确认;最后选择界面右下方的 Make Default 按钮 完成连接操作。

| User Access     Current Password     Users and Groups     System Settings     Report Settings     Error Log | Instruments USIO<br>CVirtual LightCycl<br>Connection<br>Virtual LightCycl<br>Virtual LightCycl | er 480 96 System I<br>er 480 96 System II<br>er 480 384 System II<br>ar 480 384 System I |                                    | (2). <b>D</b> 0(            |
|----------------------------------------------------------------------------------------------------|------------------------------------------------------------------------------------------------|------------------------------------------------------------------------------------------|------------------------------------|-----------------------------|
| Database Information                                                                                        | ID Address Data and an                                                                         |                                                                                          |                                    | cation Time Int             |
| -View Logged In Users<br>Undate Query Engine                                                                | 192,160,95,11                                                                                  | 0-                                                                                       | Ope                                | ration time (n)             |
| Clean-un Databare                                                                                           |                                                                                                | (3) Test Co                                                                              | Res                                | et values after Lamp Change |
|                                                                                                    | -Instrument Information-                                                                       | Black                                                                                    | Clear Plates<br>Mixed Plates (user | configurable)               |
|                                                                                                    | Technical Information                                                                          | Excitations Filters                                                                      | Emissi                             | Ion Filters                 |
|                                                                                                    | Not Connected                                                                                  | Pos Wavelength                                                                           | Pos V                              | Wavelength                  |
|                                                                                                    |                                                                                                |                                                                                          |                                    | (4) Make Default            |

02 仪器耗材选择和使用

.....

LightCycler<sup>®</sup> 480 提供配套 96 孔板和八连管耗材,使用八联管时请使用罗氏配套的适配器,建议对称放置八连管,如下图所示。

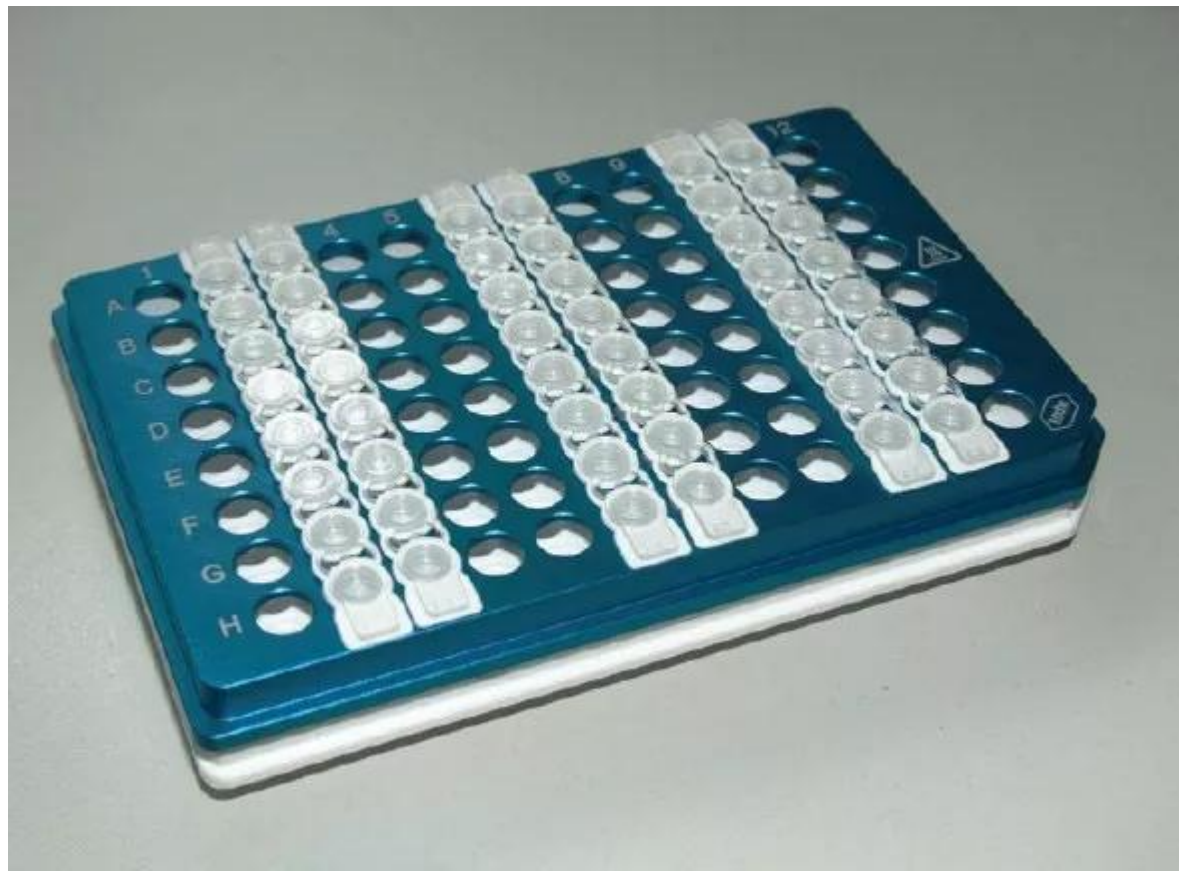

LightCycler<sup>®</sup> 480 使用 0.1ml 矮管耗材,在使用不合格的第三方耗材时,可能会由于材质以及和仪器加热模块的贴合性差异造成结果一致性的差异。

03

# 实验程序设置

为了快速准确地进行实验程序的设置,建议采用以下步骤: 首先在软件的开始界面选择正确的耗材类型,白板/管选择 White Plates,透明板 /管选择 Clear Plates。

接着选择"New Experiment from Template(从模板开始新的实验)"。

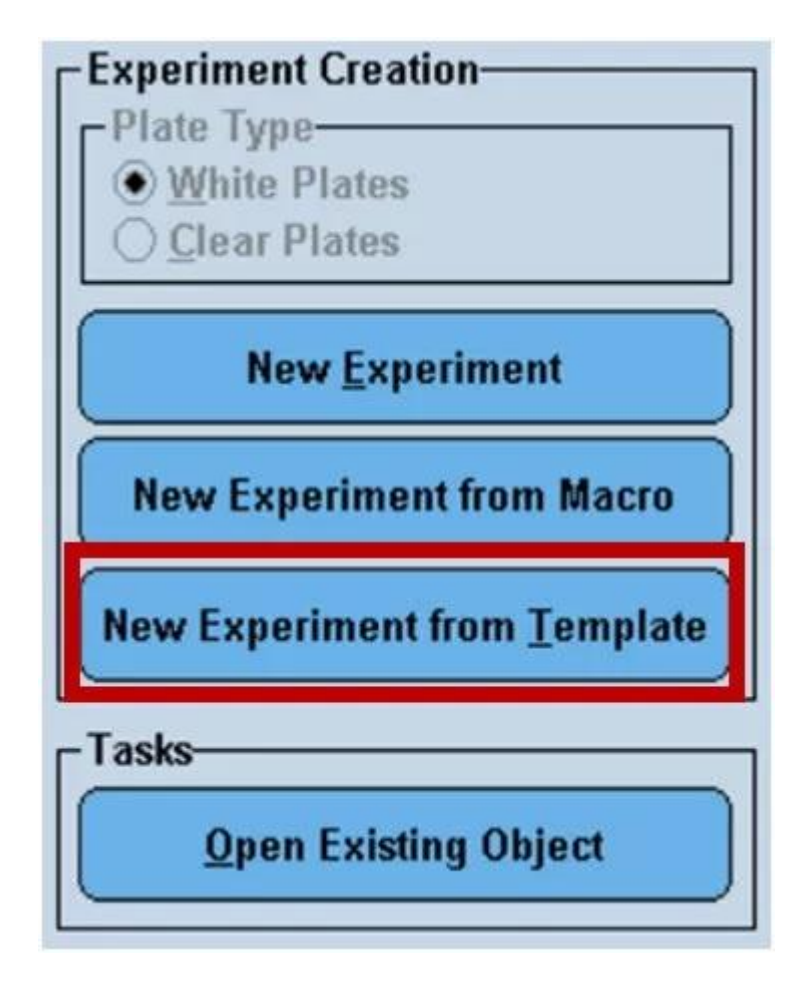

在弹出的界面中选择模板并点击对号进行程序的加载,可以根据需要对加载后的 程序进行修改。

| Run Templates                                                                                                    |                                         |                                                                                     |                                              |                                                                             |             |  |  |  |  |  |  |
|----------------------------------------------------------------------------------------------------|-----------------------------------------|-------------------------------------------------------------------------------------|----------------------------------------------|-----------------------------------------------------------------------------|-------------|--|--|--|--|--|--|
|                                                                                                    |                                         |                                                                                     |                                              |                                                                             |             |  |  |  |  |  |  |
| Name                                                                                                    |                                         | Path                                                                                | Creat                                        | ion Date                                                                    |             |  |  |  |  |  |  |
| Dual Color Hydrolysis Probe - JPL                                                                                                    | Probe 96-11                             | /Roche/Templates/Run Templates/System 11 07.20.2007 16:33:                          |                                              |                                                                             |             |  |  |  |  |  |  |
| Endpoint Genotyping (PCR Read) 96-                                                                                                    | II                                      | /Roche/Templates/Run Templ                                                          | lates/System I                               | 1 07.20.2007                                                                | 17:08:06.71 |  |  |  |  |  |  |
| Endpoint Genetyping (Pre-Post Read                                                                                                    | ) 96-II                                 | /Roche/Templates/Run Templ                                                          | lates/System I                               | 1 07.20.2007                                                                | 17:13:51.39 |  |  |  |  |  |  |
| Gene Sconning 96-II                                                                                                    |                                         | /Roche/Templates/Run Templ                                                          | lates/System T                               | 1 07.20.2007                                                                | 16:44:38.87 |  |  |  |  |  |  |
| HohErobe 95-IT                                                                                                    |                                         | /Rocke/Templetes/Run Temp                                                           | stee/Sustem T                                | 1 07 18 2000                                                                | 15-44-17 21 |  |  |  |  |  |  |
| Mone Color Byürclysis Preze - UPL                                                                                                    | Probe 96-II                             | /Rothe/Templates/Run Templ                                                          | lates/System I                               | 1 07.20.2007                                                                | 16:32:53.57 |  |  |  |  |  |  |
| Samplercope Foria                                                                                                    |                                         | verse renyeases and renge                                                           |                                              |                                                                             |             |  |  |  |  |  |  |
| SYBR Green I 36-11                                                                                                    |                                         | /Roche/Templates/Run Templ                                                          | latea/System I                               | 1 07.20.2007                                                                | 15:51:55.50 |  |  |  |  |  |  |
|                                                                                                    |                                         | *                                                                                   |                                              |                                                                             |             |  |  |  |  |  |  |
|                                                                                                    |                                         |                                                                                     |                                              |                                                                             |             |  |  |  |  |  |  |
| Subset Templates                                                                                                    |                                         |                                                                                     |                                              | Teation Date                                                                |             |  |  |  |  |  |  |
| Subset Templates                                                                                                    | Path                                    |                                                                                     |                                              | <b>Creation Date</b>                                                        |             |  |  |  |  |  |  |
| Subset Templates<br>Name<br>Checkerboard Subset Information                                                                                                    | Path<br>/Expert/1                       | emplates/Subset Templates                                                           | C1.09.20C8 1                                 | Creation Date<br>7:11:02.466                                                |             |  |  |  |  |  |  |
| Subset Templates<br>Name<br>Checkerboard Subset Information<br>Guadrants Subset Information                                                                         | Path<br>/Expert/1<br>/Expert/1          | emplates/Subset Templates<br>emplates/Subset Templates                              | C1.09.20CB 1<br>C1.09.20CB 1                 | Creation Date<br>7:11:02.466<br>7:05:10.534                                 |             |  |  |  |  |  |  |
| Subset Templates-<br>Name<br>Checkerboard Subset Information<br>Guadrants Subset Information                                                                        | Path<br>/Expert/1<br>/Expert/1          | emplates/Subset Templates<br>emplates/Subset Templates                              | C1.09.20CB 1<br>C1.09.20CB 1                 | Creation Date<br>7:11:02.466<br>7:05:10.534                                 |             |  |  |  |  |  |  |
| Subset Templates-<br>Name<br>Checkerboard Subset Information<br>Guadrants Subset Information                                                                        | Path<br>/Expert/T<br>/Expert/T          | emplates/Subset Templates<br>emplotes/Subset Templates                              | C1.09.20C8 1                                 | Creation Date<br>7:11:02.466<br>7:05:10.934                                 |             |  |  |  |  |  |  |
| Subset Templates-<br>Name<br>Checkerboard Subset Information<br>Guadrants Subset Information<br>Sample Editor Templates-                                            | Path<br>/Expert/T<br>/Expert/T          | emplates/Subset Templates<br>emplotes/Subset Templates                              | C1.09.20C8 1                                 | Creation Date<br>7:11:02.466<br>7:05:10.534                                 |             |  |  |  |  |  |  |
| Subset Templates-<br>Name<br>Checkerboard Subset Information<br>Guadrantzi Subset Information<br>Sample Editor Templates-<br>Name                                   | Path<br>/Expert/T<br>/Expert/T          | empletes/Subset Templetes<br>empletes/Subset Templetes<br>empletes/Subset Templetes | C1.09.20C8 1                                 | Creation Date<br>7:11:02.466<br>7:05:10.534<br>Creation Date                |             |  |  |  |  |  |  |
| Subset Templates-<br>Name<br>Checkerboard Subset Information<br>Guadrantzi Subset Information<br>Sample Editor Templates-<br>Name<br>RelQuant xy Sample Information | Path /Expert/T /Expert/T Path /Expert/T | emplates/Sample Templates                                                           | C1.09.20C8 1<br>01.09.20C8 1<br>01.09.20C8 1 | Creation Date<br>7:11:02.466<br>7:05:10.534<br>Creation Date<br>7:05:55.624 |             |  |  |  |  |  |  |

修改后的模板可以保存后供以后实验使用:在实验程序设置界面(下图所示), 点击左下角 Apply Template 右侧的下拉框,选择 "Save As Template",再选择保 存路径(默认为 Templates 文件夹),编辑模板名称后点击打勾选项。

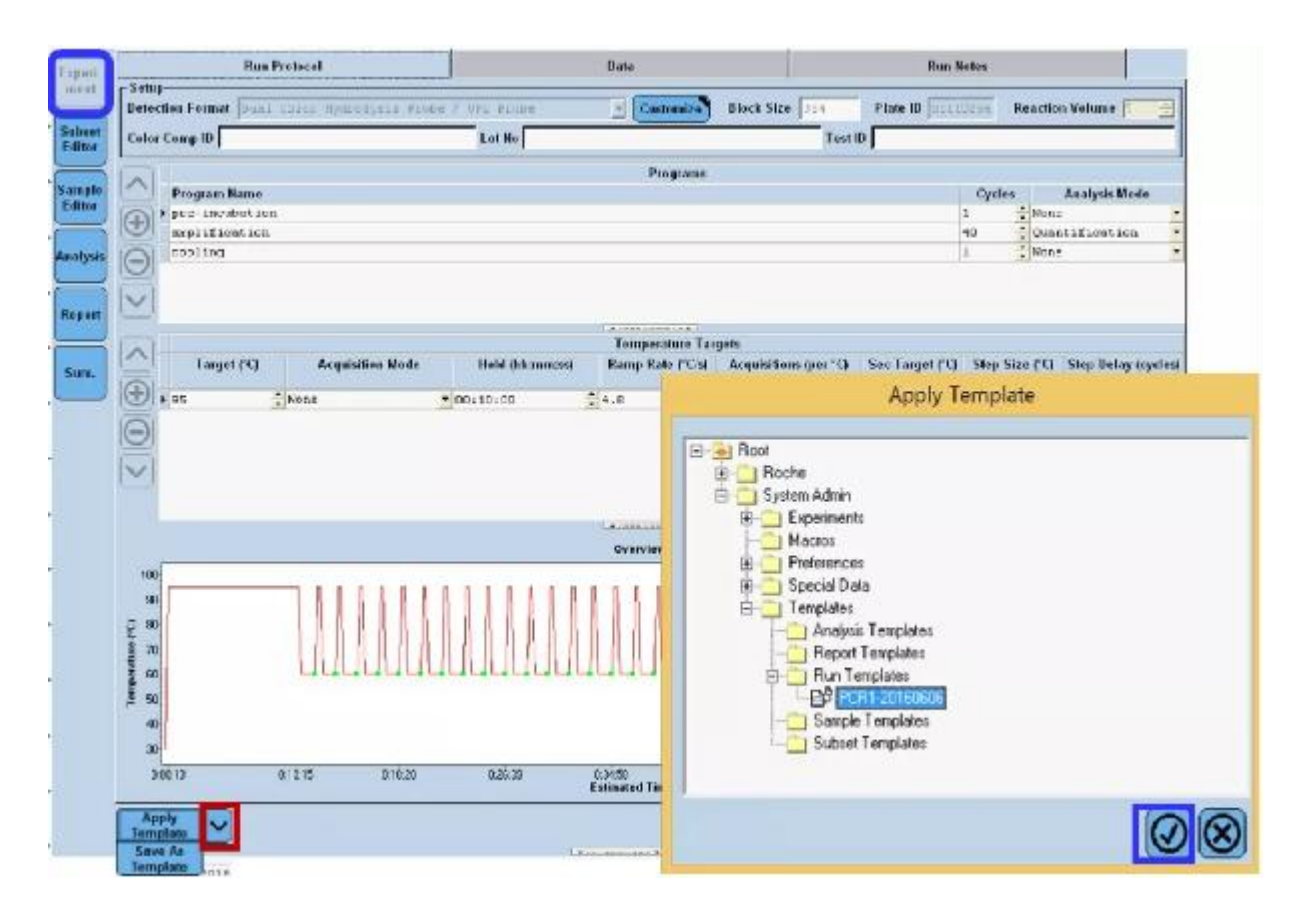

## 原始数据显示

将扩增曲线图的横坐标单位从 Time 转换为 Cycles。点击图上方 Axis 右侧的下拉框,选择 Fluorescence over Cycles 即可。

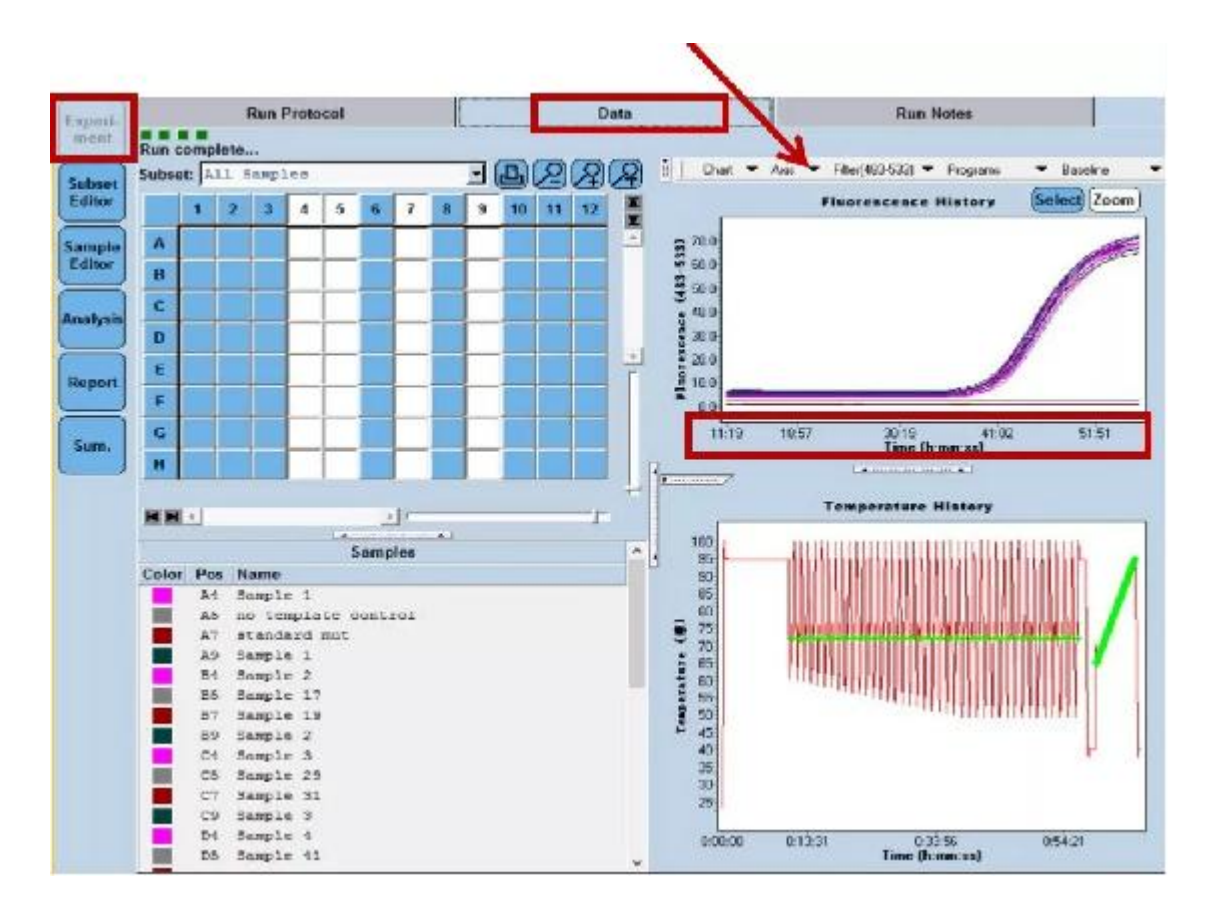

## 实验结果分析

(1) 当个别分隔界面显示不全时,可以通过点击并拖拉下图中箭头所指的图标来 扩大和缩小相应界面;也可以通过双击这个图标使界面最大化。

| Step 2: Select Samples                                                                                                    |   | ۰° ۵ | Color | Repl Of | Sample Name | Combined Sample and<br>Target Type | Concentrati * |
|----------------------------------------------------------------------------------------------------|---|------|-------|---------|-------------|------------------------------------|---------------|
| Subset New Subset 1                                                                                                    |   | A1   |       | A1      | 1           | Ref Unknown 🔹                      |               |
| 1 2 3 4 5 6 7 8 9 10 11 12                                                                                                    |   | 51   |       | 71      | L           | Ref Unknown                        |               |
|                                                                                                    |   | C1   |       | AI      | 1           | Sef Unknown                        | 1             |
|                                                                                                    |   | D1   |       | D1      | 1           | Target Unknown                     |               |
|                                                                                                    |   | E1   |       | D1      | 1           | Target Usknown                     |               |
|                                                                                                    |   | F1   |       | D1      | 1           | Target Unknown                     |               |
|                                                                                                    |   | G1   |       | G1      | nto         | Ref Unknown                        |               |
|                                                                                                    |   | 111  | -/    | 81      | ntc         | Target Unknown                     |               |
| HHA I                                                                                                    |   | A2   |       | 12      | 2           | Ref Unknown                        |               |
| ·                                                                                                    |   | 82   |       | A2      | 2           | Ref Unknown                        |               |
| Replicate of                                                                                                    |   | 9    |       | A2      | 2           | Ref Unknown                        |               |
| _                                                                                                    |   | 02   |       | D2      | 2           | Target Unknown                     |               |
| Cannot have more than 12 colors.                                                                                                    | L | E2   |       | D2      | 2           | Target Unknown                     |               |
|                                                                                                    |   | F2   |       | D2      | 2           | Target Unknown                     |               |
|                                                                                                    |   | 62   |       | G1      | nto         | Ref Unknown                        |               |
| Step 3: Edit Rel Quant Properties                                                                                                    | 1 | H2   |       | H1      | ntc         | Target Unknown                     |               |
| Sample Name                                                                                                    |   | C5   |       | C\$     | 51          | Ref Standard                       | 1.00E4        |
| and the second of the second second sec |   | D5   |       | C5      | S1          | Ref Standard                       | 1.00E4 _      |
| Sample Type                                                                                                    |   | E5   |       | CS      | 31          | Ref Standard                       | 1.00E4        |
| C Unknown Negative Control                                                                                                    |   | C6   |       | C6      | 52          | Ref Standard                       | 1.00E3        |
| Positive Control/Calibrator                                                                                                    |   | D6   |       | C6      | 52          | Ref Standard                       | 1.00E3        |
| Standard Concentration   Auto Sto Curve                                                                                                    |   | E.E  |       | C6      | 52          | Ref Standard                       | 1.00E3        |
| Gene tweet                                                                                                    |   | C7   |       | C7      | 53          | Ref Standard                       | 1.00E2        |
| Gene anger                                                                                                    |   | D7   |       | C7      | 53          | Ref Standard                       | 1.00E2        |
| Target name Eff 2.00                                                                                                    |   | £7   |       | C7      | \$3         | Ref Standard                       | 1.00E2        |
| CTarget CReference Citesestance                                                                                                    |   | C8   |       | C8      | 54          | Ref Standard                       | 1.00E1        |
| make replicates                                                                                                    |   | Bđ   |       | CS      | 54          | Ref Standard                       | 1.00E1        |
| Auto Replicate 🗸                                                                                                    |   | FR   |       | CR.     | 84          | Ref Standard                       | 1,0081        |
| Apply Configu                                                                                                    |   |      |       |         | Reset       | All import                         | Export        |

(2) 绝对定量中标准曲线的保存和调用:

【保存】:

在 Analysis 界面,点击 Srd Curve(In Run)右边的下拉框,选择 Save as external。

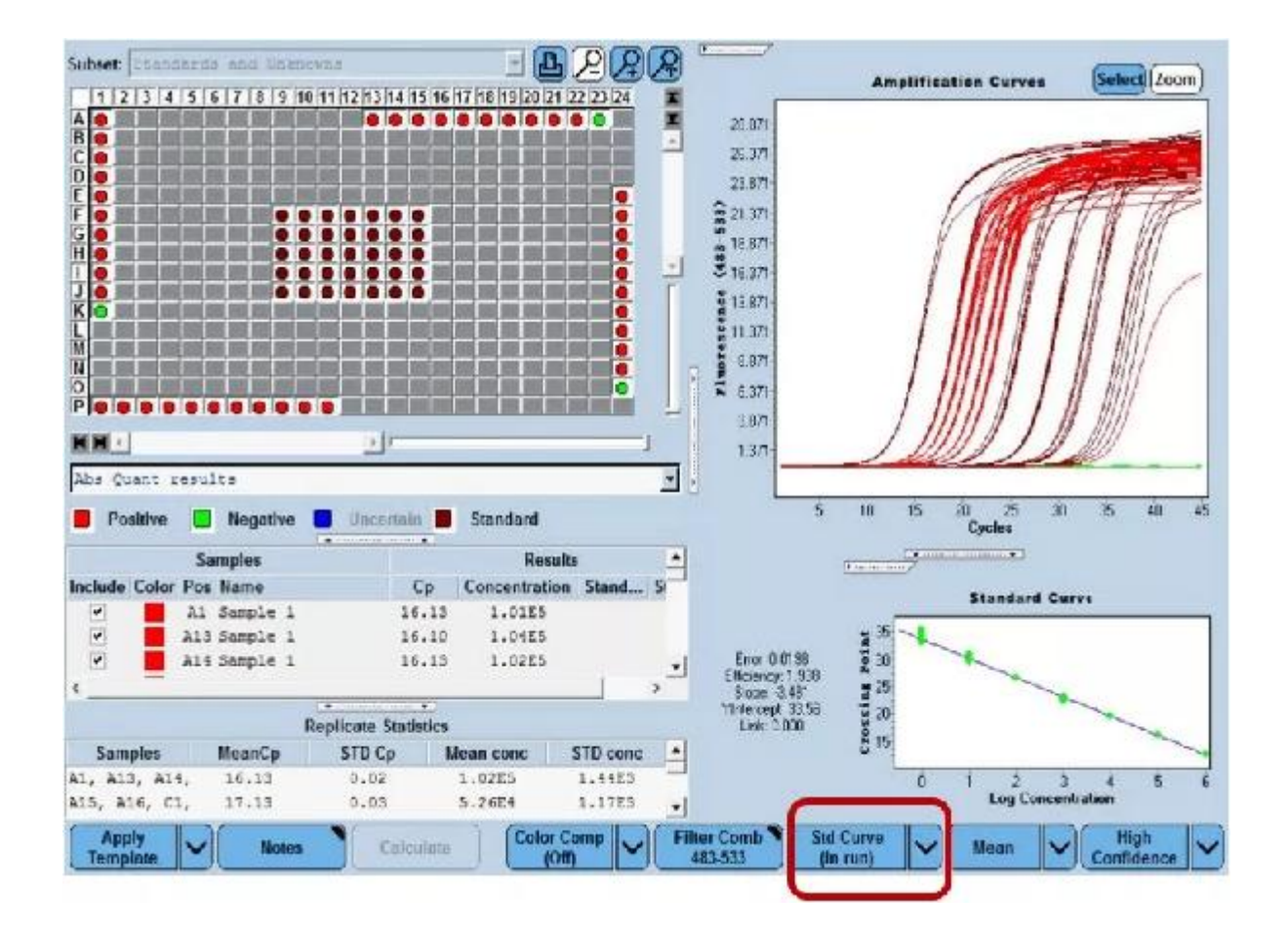

在弹出的窗口中依次选择文件夹 Special Data /Std Curve,进行标准曲线的命名,最后点击打勾选项保存。

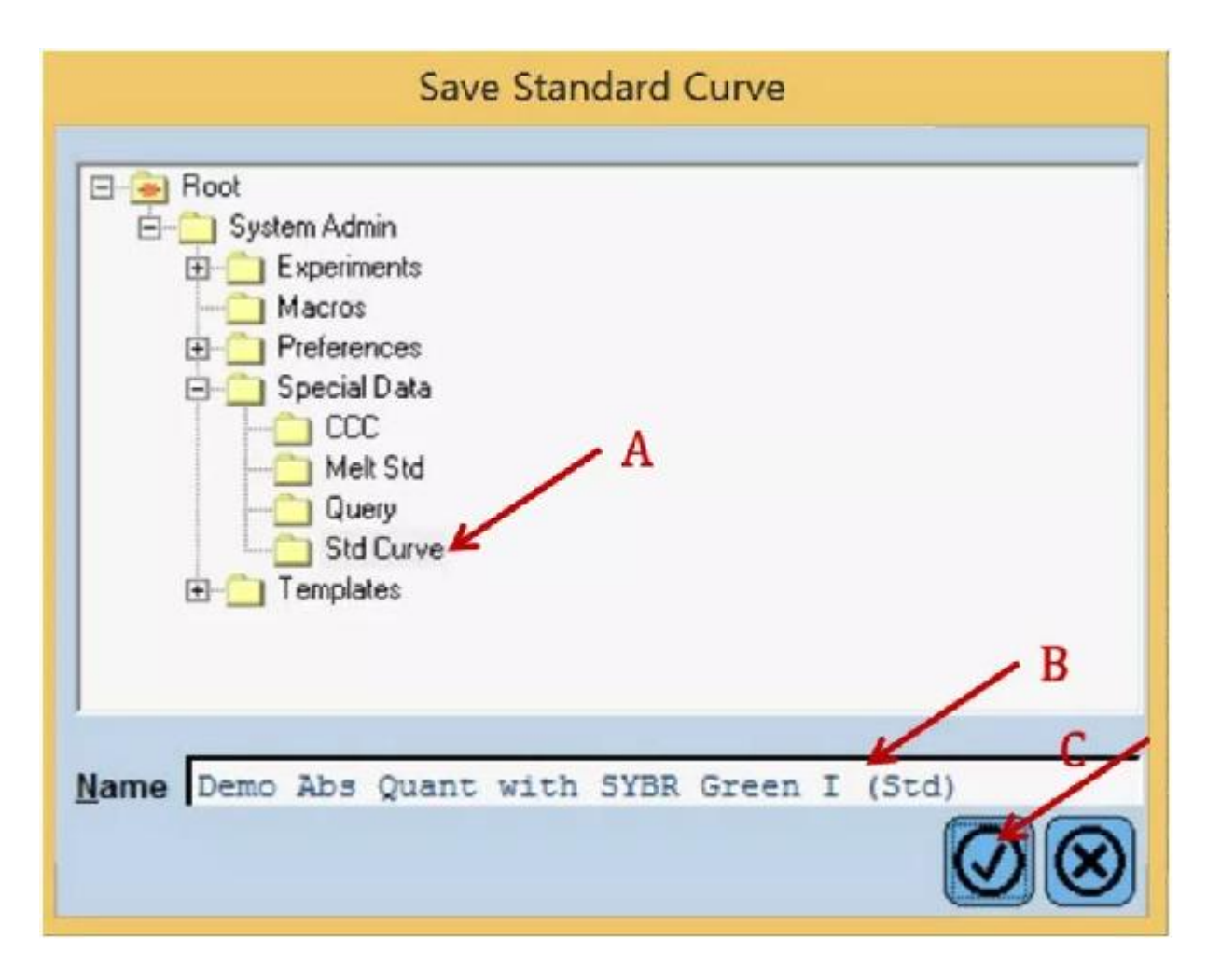

【调用】:

检测待测样本目的基因浓度时,如果当次实验未制作该基因的标准曲线,需要调用之前保存的标准曲线,则需要在当次实验中包括一个已知浓度的标准品,并进行正确命名,用于标准曲线的定标。如下图所示的标准品为浓度 103 Copy 的 3 个重复,紫红色显示 F12、G12、H12,待测样是蓝色所示 A1、B2、C1。

| Window:          | Demo Abs Quant with SYBR Green I                                                                                                    | K r | Sele | ct Filte | r Combina | لے<br>itions | User:                         | System Adn    |
|------------------|----------------------------------------------------------------------------------------------------|-----|------|----------|-----------|--------------|-------------------------------|---------------|
| Experi-<br>ment  | Abs Quant C Rel Quant C Scanning C Color Comp     Tm C Melt Geno C Endpt Geno                                                                                                    |     | ₽ 4  | 83-533   |           |              |                               |               |
| Subset<br>Editor | Step 2 Select Samples                                                                                                    |     | Pos  | Color    | Repl Of   | Sample Name  | Quantification<br>Sample Type | Concentration |
| L                | abset New Subset 1                                                                                                    |     | F12  |          | F12       | Standard 4   | Standard *                    | 1.00E9        |
| Samp             | 1 2 3 4 5 6 7 8 9 10 1112 13 14 15 16 17 18 19 20 21 22 23 24                                                                                                    |     | G12  |          | F12       | Standard 4   | Standard                      | 1.00E3        |
| Contor           |                                                                                                    |     | H12  |          | F12       | Standard 9   | Standard                      | 1.00E3        |
| Report           |                                                                                                    |     |      |          |           |              |                               |               |
|                  | Step 3: Edit Abs Quant Properties<br>Sample Name Standard 4<br>Sample Type<br>C Unknown C Negative Control<br>Positive Control/Calibrator<br>Standard Concentration 1.00E3 Auto Std Curve<br>Make Replicates | F.  |      |          |           |              |                               |               |
|                  | Apply Configure Toggle View (Table)                                                                                                    | -   |      |          |           |              |                               | Reset All     |

在 Analysis 界面,点击 Std Curve(In Run)右边的下拉框,选择 Std Curve(external) 在弹出的窗口中选择之前保存的标准曲线即可。

# 06

## 数据处理

在 Analysis 界面同时显示扩增和熔解曲线:点击扩增曲线图的左下方的图标,再 点击出现的 Chart 功能键右侧的下拉框,选择 Melting Peaks 即可将默认的 Standard Curves 图像更换为熔解曲线图。

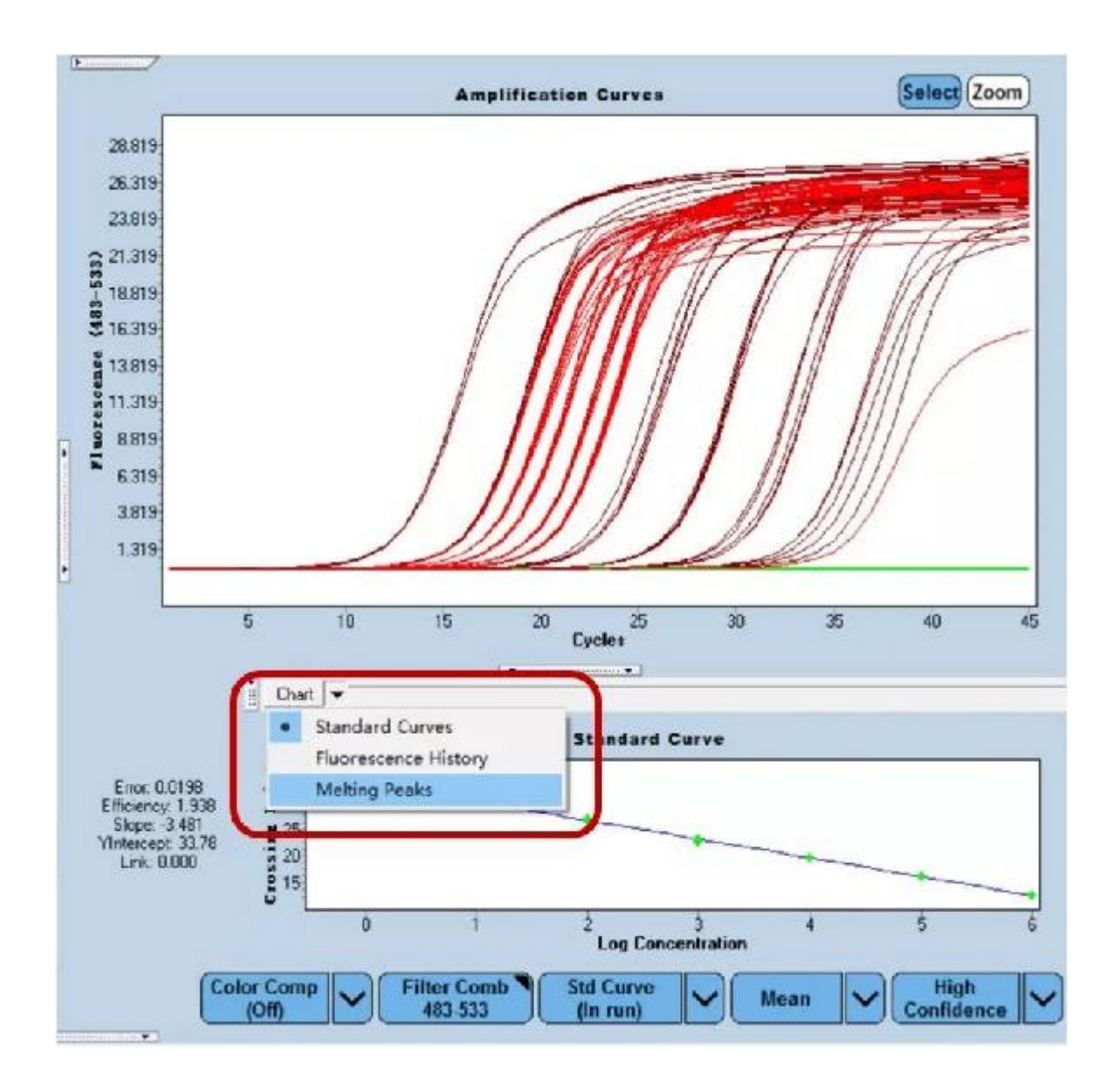

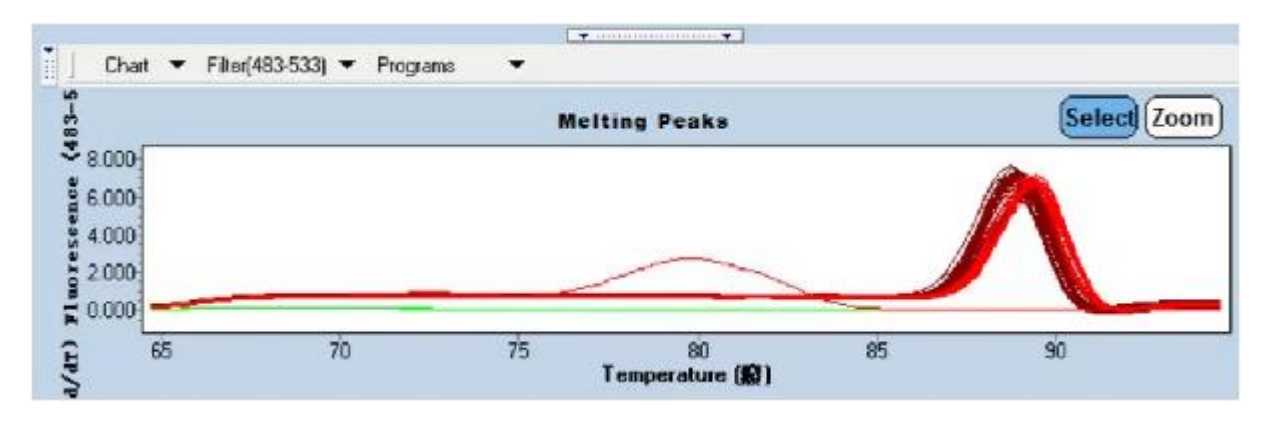

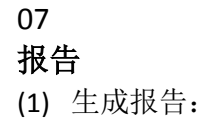

在数据分析结束后,若需要将实验结果生成报告,需要首先点击分析界面右侧的保存键, 报告键才可激活成蓝色,点击告键后进行报告的生成。

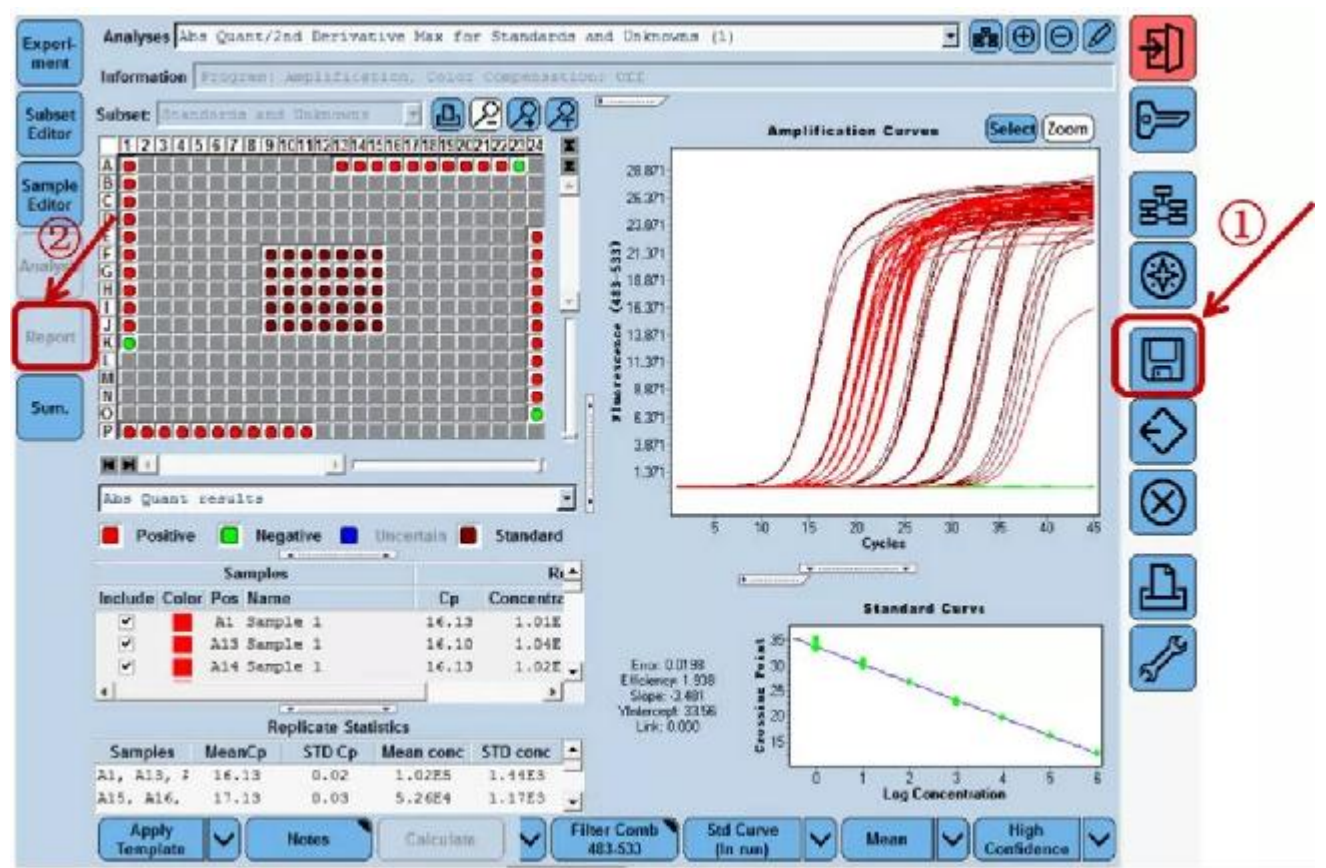

(2) 报告中扩增曲线颜色的更改。

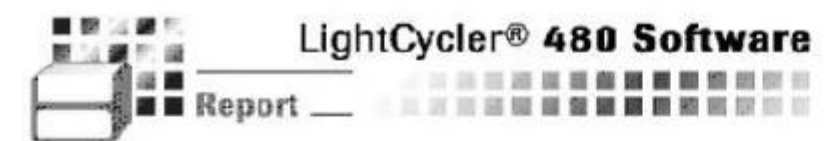

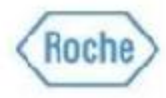

# Demo Abs Quant with SYBR Green I

#### Experiment

| Creation Date | 2017/11/30 20:10:29                                                                                        | Last Modified Date                                                 | 2018/1/17 16:45:18 |  |
|---------------|----------------------------------------------------------------------------------------------------|--------------------------------------------------------------------|--------------------|--|
| Operator      | Demo                                                                                                    | Owner                                                              | System Admin       |  |
| Start Time    | 2005/6/9 11:24:49                                                                                          | End Time                                                           | 2005/6/9 12:26:55  |  |
| Run State     | Completed                                                                                                  | Software Version                                                   | HTC1 0.5.1.53      |  |
| Macro         |                                                                                                    | Macro Owner                                                        |                    |  |
| Macro Status  |                                                                                                    |                                                                    |                    |  |
| Templates     |                                                                                                    | Plate ID                                                           |                    |  |
| Test ID       |                                                                                                    | Lot ID                                                             |                    |  |
| Color Comp ID |                                                                                                    |                                                                    |                    |  |
| Run Notes     | Detection Format: SYBR Green I<br>Absolute Quantification with stand<br>Melting Curve Analysis to distingu | dard dilutions in the same run<br>lish specific product from prirr | ner dimers.        |  |

#### Abs Quant/2nd Derivative Max for New Subset 1 (Abs Quant/2nd Derivative Max)

| - 000<br>- 027<br>- 2281<br>- 2494 | 5 - 0.004 - 0.004<br>4 - 0.537 - 1.05<br>4 - 23.296 - 23.50<br>2 - 25.006 - 24.99 | $\begin{array}{rrrrrrrrrrrrrrrrrrrrrrrrrrrrrrrrrrrr$ | $\begin{array}{rrrrrrrrrrrrrrrrrrrrrrrrrrrrrrrrrrrr$ | 090.001<br>96 - 14.133<br>47 - 24.601<br>71 - 25.192 | - 0.015<br>- 17.721<br>- 24.637<br>- 25.284 | - 0.018 - 0.<br>- 20.217 - 21.<br>- 24.741 - 24. | 062 - 0.13<br>492 - 22.25<br>821 - 24.89 | 6<br>3<br>3 |
|------------------------------------|-----------------------------------------------------------------------------------|------------------------------------------------------|------------------------------------------------------|------------------------------------------------------|---------------------------------------------|--------------------------------------------------|------------------------------------------|-------------|
| 25.80 <del>9</del><br>23.309       |                                                                                   |                                                      |                                                      |                                                      |                                             |                                                  |                                          | _           |
| 20.809                             |                                                                                   | A1.                                                  | 1                                                    |                                                      |                                             |                                                  |                                          |             |
| 18.309                             |                                                                                   |                                                      | /                                                    |                                                      |                                             |                                                  |                                          |             |
| 15.809                             |                                                                                   |                                                      | /                                                    |                                                      |                                             |                                                  |                                          |             |
| 13.309                             |                                                                                   | <b>\</b>                                             | /                                                    |                                                      |                                             |                                                  |                                          |             |
| 10.809                             |                                                                                   |                                                      | 1                                                    |                                                      |                                             |                                                  |                                          |             |
| 8.309                              |                                                                                   |                                                      | -/                                                   |                                                      |                                             |                                                  |                                          |             |
| 3 309                              |                                                                                   |                                                      | 7                                                    |                                                      |                                             |                                                  |                                          |             |
| 0.809                              |                                                                                   |                                                      | 6                                                    |                                                      |                                             |                                                  |                                          |             |
| 1                                  |                                                                                   |                                                      |                                                      | 5.0                                                  |                                             | 22                                               |                                          |             |

如上图的报告所示, 扩增曲线图中的曲线 A1 为系统默认的红色, 如果需要将其 更改成其它颜色, 需要在 Sample Editor 界面中, 用鼠标左键点击样本编辑表格 中 A1 的颜色显示位置, 即可对其进行颜色的编辑, 如蓝色。

| []       | Ê.                     |   | 1          | 0     |         |             |                               |     |
|----------|------------------------|---|------------|-------|---------|-------------|-------------------------------|-----|
| Editor   | Step 2: Select Samples |   | Pos        | Color | Repl Of | Sample Name | Quantification<br>Sample Type | Con |
|          | Subset: All T L 24     | + | A1         |       | A1      | Sample 1    | Unknown 💌                     |     |
| Sample   | 1234567891011121:      |   | A2         |       |         | Sample 2    | Unknown                       |     |
| Editor   |                        |   | A3         |       |         | Sample 3    | Unknown                       |     |
|          |                        |   | A4         |       |         | Sample 4    | Unknown                       |     |
| Analysis |                        |   | AS         |       | 1       | Sample 5    | Unknown                       |     |
|          | EGGGGGGGGGGGG          |   | <b>A</b> 6 |       |         | Sample 6    | Unknown                       |     |
| $\equiv$ |                        |   | 74         |       |         | Sample 7    | Unknown                       |     |
| Report   | HODOOOOOOOO            |   | 84         |       |         | Sample 8    | Unknown                       |     |
|          |                        |   | A9         |       |         | Sample 9    | Unknown                       |     |

再次生成报告后,对应报告中的扩增曲线 A1 将出现相应的蓝色,如下图所示。 Amplification Curves

| - | 0.005  | - | 0.00  | 4 | -  | 0.002  | - | 0.01   | - | -0.008 | - | -0.008 | - | -0.009 | - | -0.001 | - | 0.015  | - | 0.018  | - 0.  | 062 | - | 0.136  |
|---|--------|---|-------|---|----|--------|---|--------|---|--------|---|--------|---|--------|---|--------|---|--------|---|--------|-------|-----|---|--------|
| - | 0.274  | - | 0.53  | 7 | -  | 1.052  | - | 1.995  | - | 3.63   | - | 6.301  | - | 9.96   | - | 14 133 | - | 17.721 | - | 20.217 | - 21  | 492 | - | 22.253 |
| - | 22.814 | - | 23.29 | 6 | -  | 23.599 | - | 23,958 | - | 24.131 | - | 24.318 | - | 24.47  | - | 24.601 | - | 24.687 | - | 24.741 | - 24. | 821 | - | 24.893 |
| - | 24,942 | - | 25.00 | 6 | -1 | 24.997 |   | 25.09  | - | 25.13  | - | 25.136 | - | 25.171 | - | 25.192 | - | 25.284 |   |        |       |     |   |        |

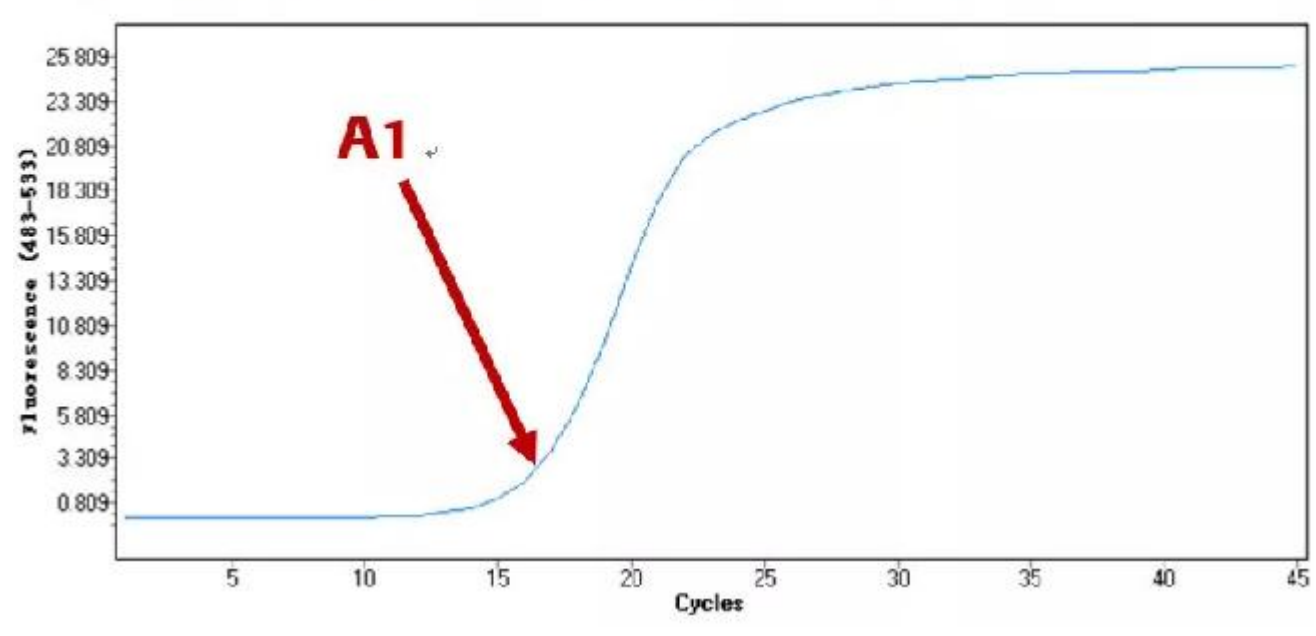

# 实验数据的导出方式

(1) 直接导出图或分析结果的数值,如 Cp、Ratios 等。 图形保存:

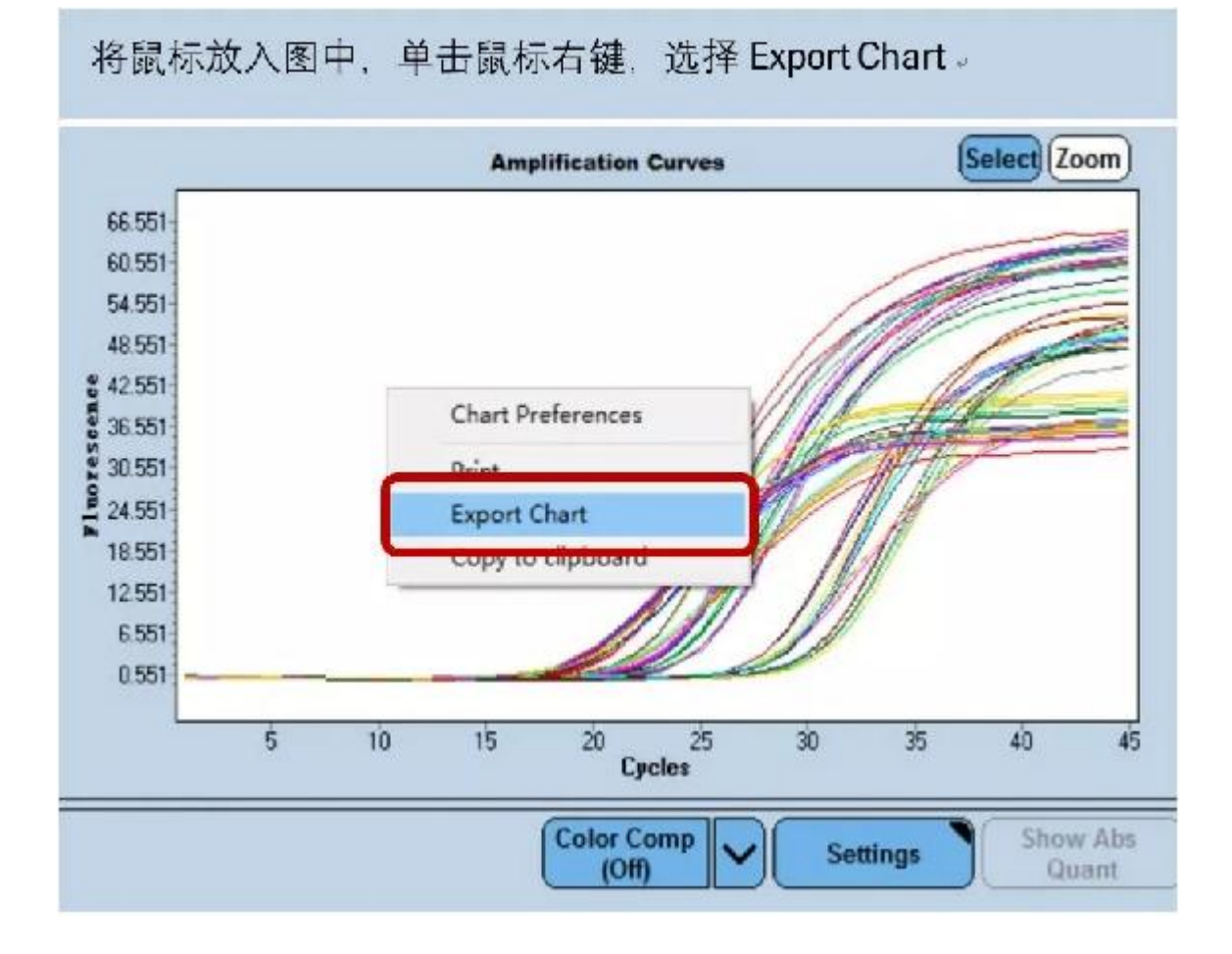

数据保存:

# 将鼠标放入表格中,单击鼠标右键,选择 Export Chart -

| Window:  | Demo      | Rel Quant I | Mono Color          |                   |
|----------|-----------|-------------|---------------------|-------------------|
| Experi-  | Analyse   | Basic Rel   | l Quant             |                   |
| ment     | Informati | on Subset   | : All Samples, Prog | ram: amplificatio |
| Subset   |           |             | R                   | lesults           |
| Editor   | Bar       |             |                     | Targe             |
| Camala   | Chart     | Pairing     | Sample Name         | Targets           |
| Editor   | ~         |             | calibrator          | Target 1          |
|          | ~         | A1/D1       | sample 1            | Target 1          |
|          | ~         | A2/D2       | sample 2            | Target 1          |
| Analysis | <b>v</b>  | A3/13       | Furged Table        | Tirget 1          |
|          | ~         | A4/D4       | Export rable        | Target 1          |
|          | ~         | A5/D5       | sample 5            | larget 1          |
| Report   | ~         |             | calibrator          | Target 2          |
|          | ~         | A7/D1       | sample 1            | Target 2          |
|          | ~         | A8/D2       | sample 2            | Target 2          |
| Sum.     | ~         | A9/D3       | sample 3            | Target 2          |
|          | ~         | A10/D4      | sample 4            | Target 2          |

(2) 整个实验文件(.ixo)导出:

对于当前打开的数据文件,只需要选择软件界面右侧的导出键 Export the selected object to a file,选择保存路径,确认保存即可。

对于数据库中未打开的实验数据的保存,点击软件界面右侧 Navigator,在出现的数据库 界面中选择所要导出的文件,再点击下方的 Export 键可将数据输出成 .ixo 文件。

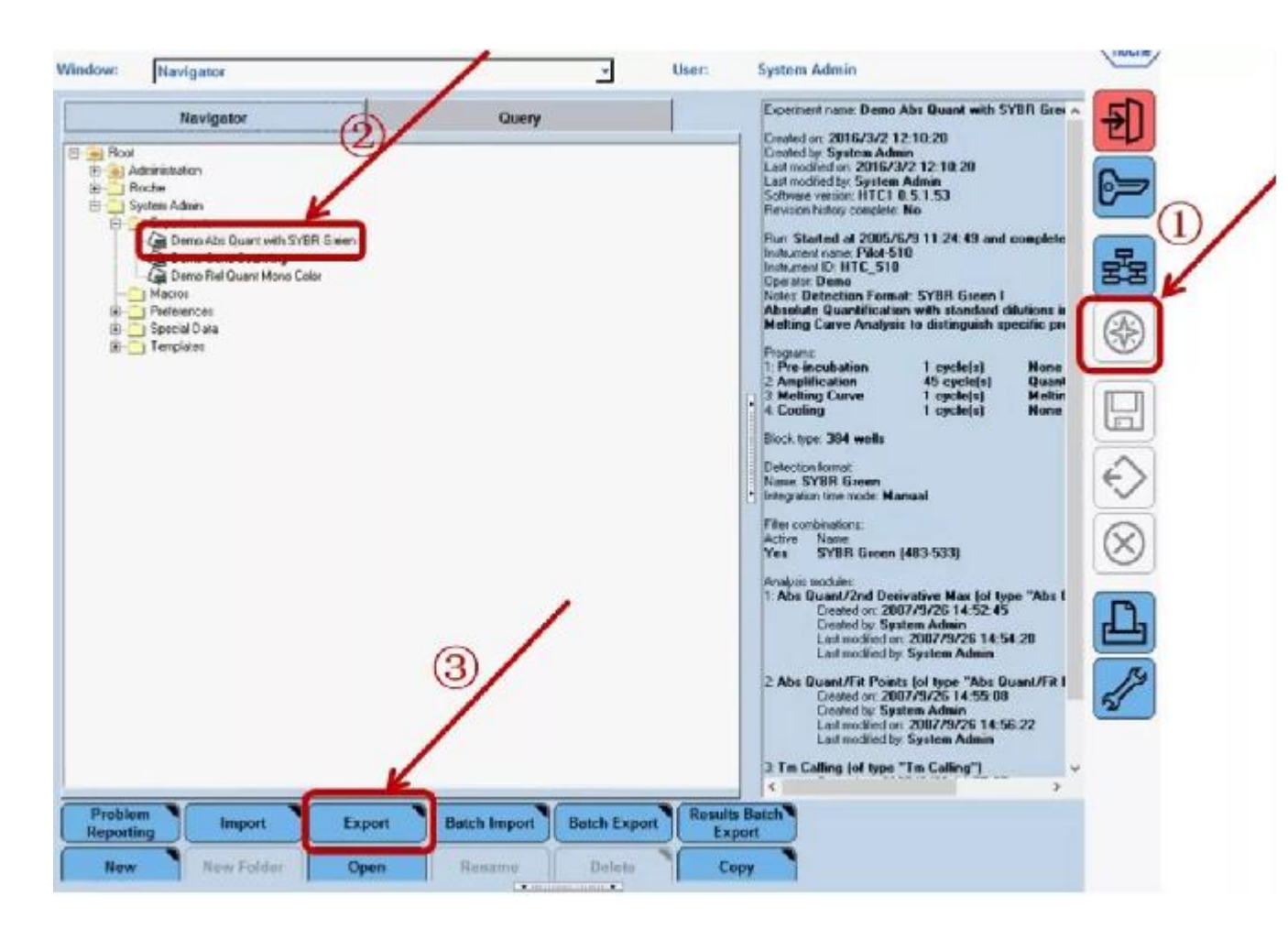

## 仪器故障记录

在重新启动仪器以前,注意记录每一个出现的报警窗口及提示。

## 10

#### 仪器维护

(1) 定期检查并备份数据库,以保证数据的安全。查找路径:对于 XP 系统 C:\Program Files\Roche\Exor4\Data; 或 Win7 系统

C:\ProgramData\Roche\Exor4\Data。检查数据库(\*.IB)的大小,并进行备份:单个数据库大小不能超过存储器的容量:如保存于 CD,数据库大小不能大于 700 MB;如 DVD,不能大于 4.5GB。

(2) 进风口灰尘过滤器 (dust filter) 的更换: 建议每三个月查看一次灰尘过滤器, 步骤如下:

• 卸下仪器右侧的挡板,露出进风口;

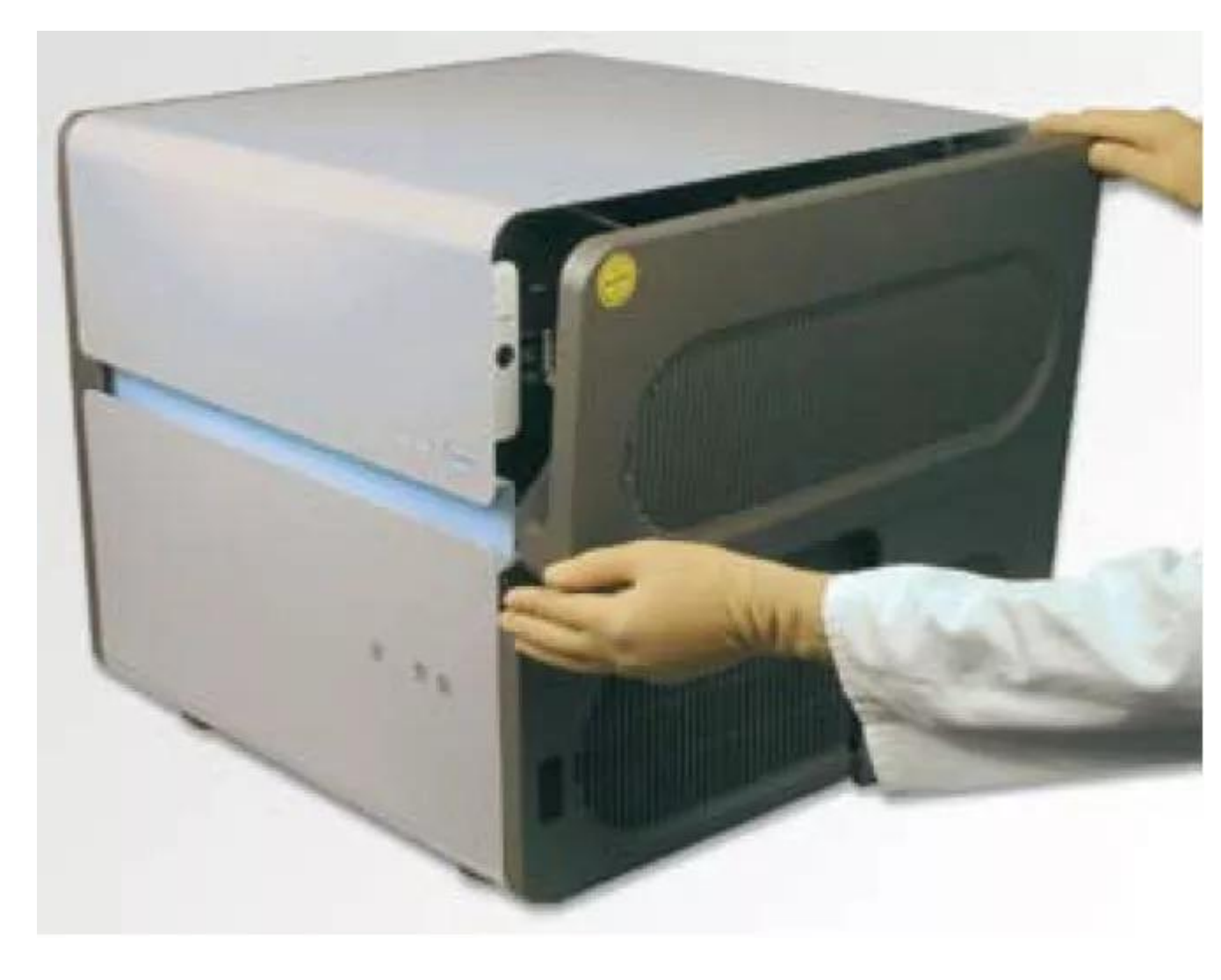

• 卸下进风口处的通风防尘过滤器;

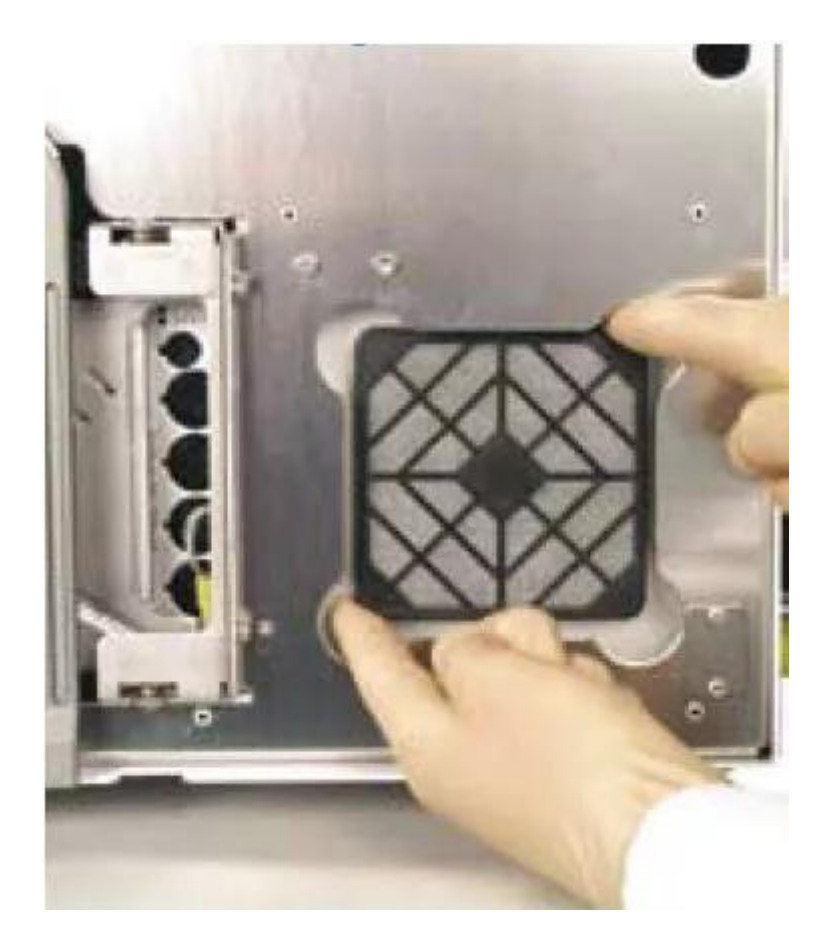

• 以相同的方式,从仪器后部进风口处取下防尘过滤器;

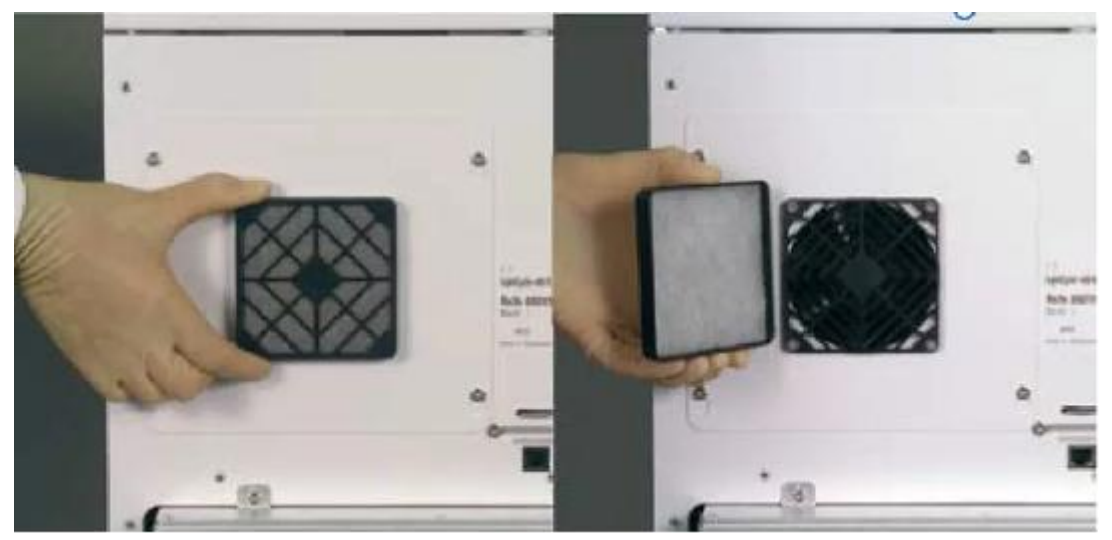

• 从每个防尘过滤器上取下使用过的滤网,插入新的滤网;

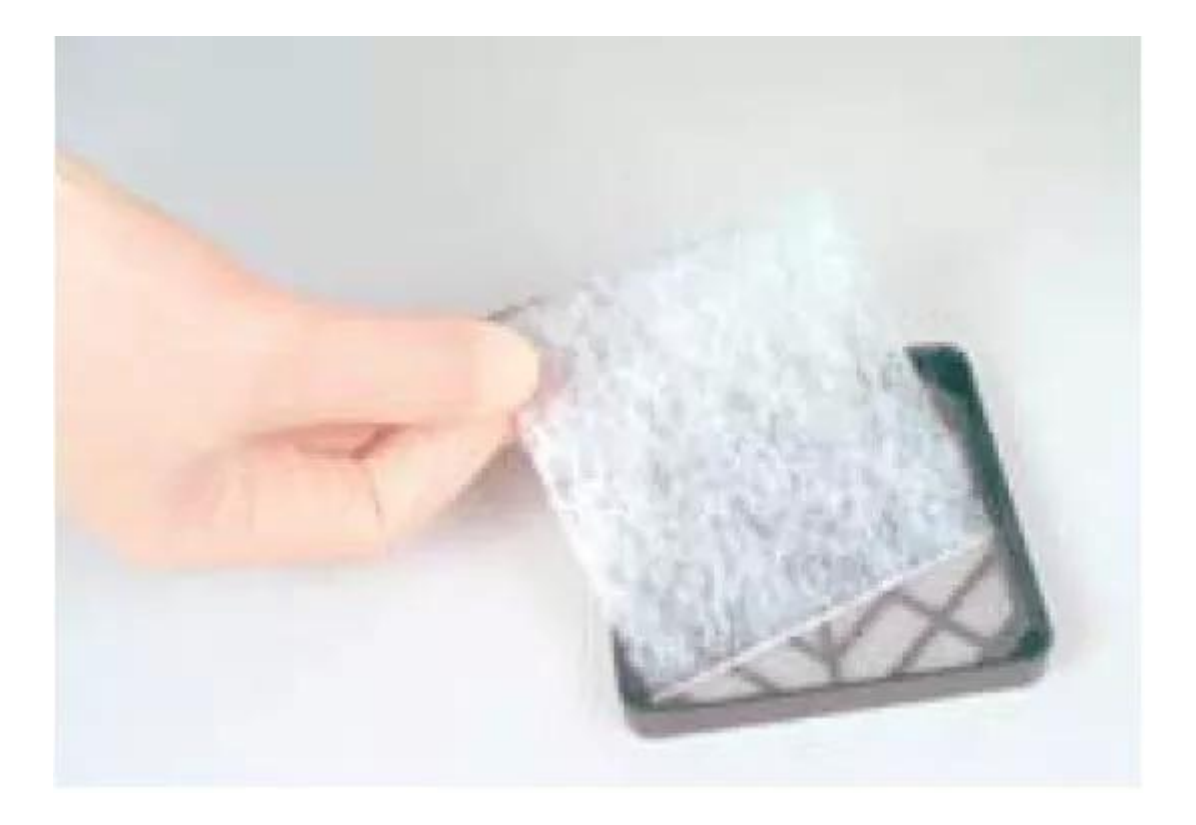

• 将更新后的防尘过滤器重新装回相应的进风口槽。